# Ausbildungsunterlage für die durchgängige Automatisierungslösung Totally Integrated Automation (T I A)

### MODUL E06

### **PROFINET/PROFIBUS DP mit**

### CPU 315F-2 PN/DP/ IE/PB Link und

### **DP-Slave ET 200S**

Diese Unterlage wurde von der Siemens AG, für das Projekt Siemens Automation Cooperates with Education (SCE) zu Ausbildungszwecken erstellt.

Die Siemens AG übernimmt bezüglich des Inhalts keine Gewähr.

Weitergabe sowie Vervielfältigung dieser Unterlage, Verwertung und Mitteilung ihres Inhalts ist innerhalb öffentlicher Aus- und Weiterbildungsstätten gestattet. Ausnahmen bedürfen der schriftlichen Genehmigung durch die Siemens AG (Herr Michael Knust michael.knust@siemens.com). Zuwiderhandlungen verpflichten zu Schadensersatz. Alle Rechte auch der Übersetzung sind vorbehalten, insbesondere für den Fall der Patentierung oder GM-Eintragung.

Wir danken der Fa. Michael Dziallas Engineering und den Lehrkräften von beruflichen Schulen sowie weiteren Personen für die Unterstützung bei der Erstellung der Unterlage

### SEITE:

| 1. | Vorwort                                                  | 4 |
|----|----------------------------------------------------------|---|
| 2. | Hinweise zum Einsatz der CPU 315F-2 PN/DP                | 6 |
| 3. | Hinweise zum Einsatz des IE/PB Link                      | 6 |
| 4. | Hinweise zum Einsatz der ET 200S mit IM 151-1 HF         | 7 |
| 5. | Inbetriebnahme des PROFINET / PROFIBUS DP mit IE/PB Link | 8 |

Die folgenden Symbole führen durch dieses Modul:

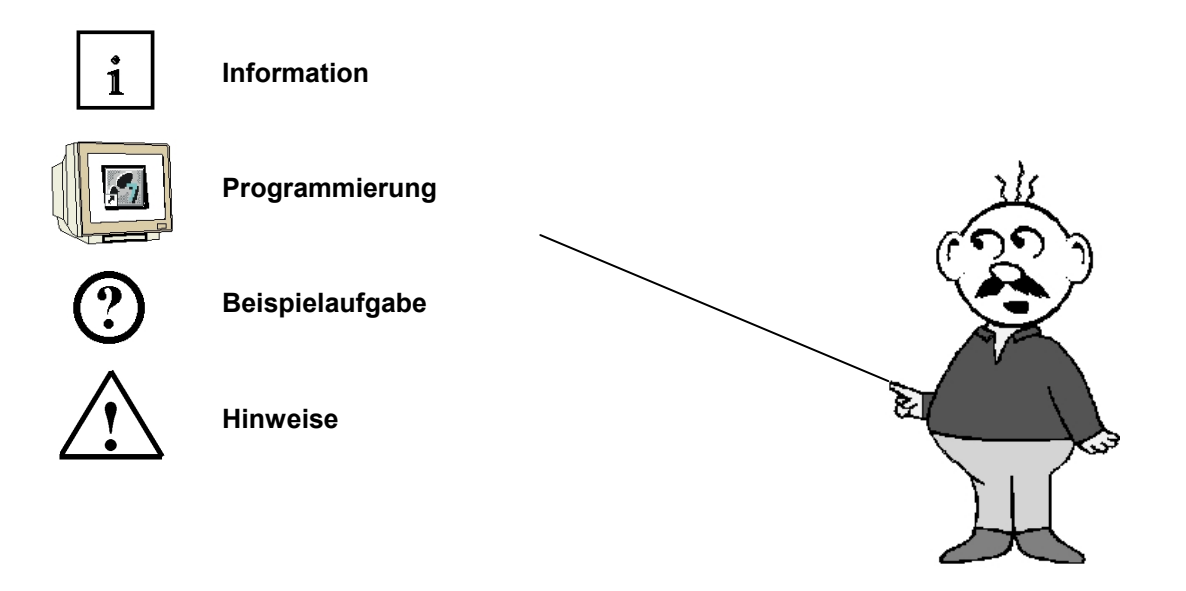

### 1. VORWORT

Das Modul E06 ist inhaltlich der Lehreinheit ,IT-Kommunikation mit SIMATIC S7' zugeordnet.

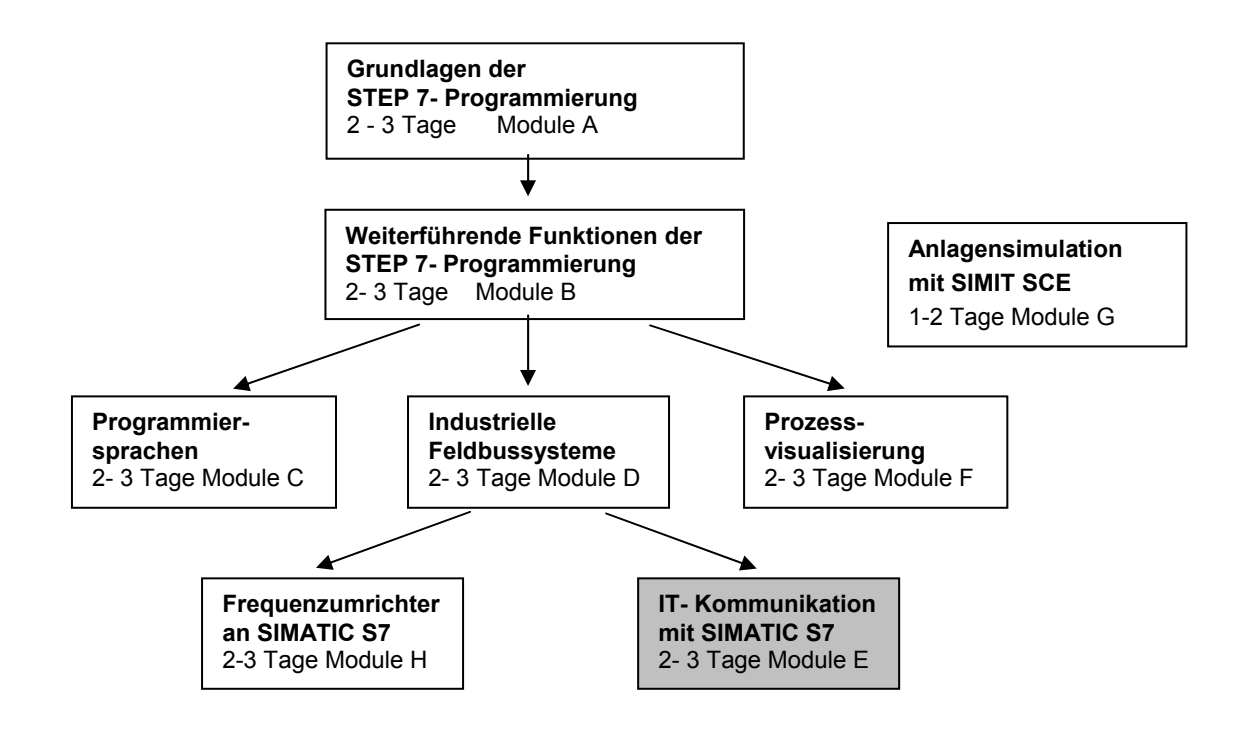

#### Lernziel:

Der Leser soll in diesem Modul lernen wie PROFIBUS DP- Komponenten bei PROFINET eingebunden werden können. Dabei wird gezeigt wie die CPU 315F-2 PN/DP mit dem IE/PB Link als Netzübergang und eine ET200S als DP- Slave in Betrieb genommen wird. Das Modul zeigt die prinzipielle Vorgehensweise anhand eines kurzen Beispiels.

#### Voraussetzungen:

Für die erfolgreiche Bearbeitung dieses Moduls wird folgendes Wissen vorausgesetzt:

- Kenntnisse in der Handhabung von Windows
- Grundlagen der SPS- Programmierung mit STEP 7 (z.B. Modul A3 ,Startup' SPS- Programmierung mit STEP 7)
- Grundlagen der Netzwerktechnik (z.B. Anhang V Grundlagen der Netzwerktechnik)

### Benötigte Hardware und Software

- 1 PC, Betriebssystem Windows XP Professional mit SP2 oder SP3 / Vista 32 Bit Ultimate und Business / Server 2003 SP2 mit 600MHz (nur XP) / 1 GHz und 512MB (nur XP) / 1 GB RAM, freier Plattenspeicher ca. 650 - 900 MB, MS-Internet-Explorer 6.0 und Netzwerkkarte
- 2 Software STEP7 V 5.4
- **3** SPS SIMATIC S7-300 mit CPU 315F-2 PN/DP Beispielkonfiguration:
  - Netzteil: PS 307 2A
  - CPU: CPU 315F-2 PN/DP
- 4 PN/DP Link
- **5** Dezentrale Peripherie ET 200S für PROFINET mit 2 digitalen Ein- und 4 digitalen Ausgängen Beispielkonfiguration:
  - Interfacemodul: IM 151-1 HF
  - Powermodul: PM-E DC 24V...48V/AC24V...230V
  - Elektronikmodul: 2DI Standard DC 24V
  - Elektronikmodul: 4DO Standard DC 24V/0,5A
- 6 Ethernet- Verbindung zwischen PC, CPU 315F-2 PN/DP und IE/PB Link
- 7 PROFIBUS- Verbindung zwischen IE/PB Link und ET200S

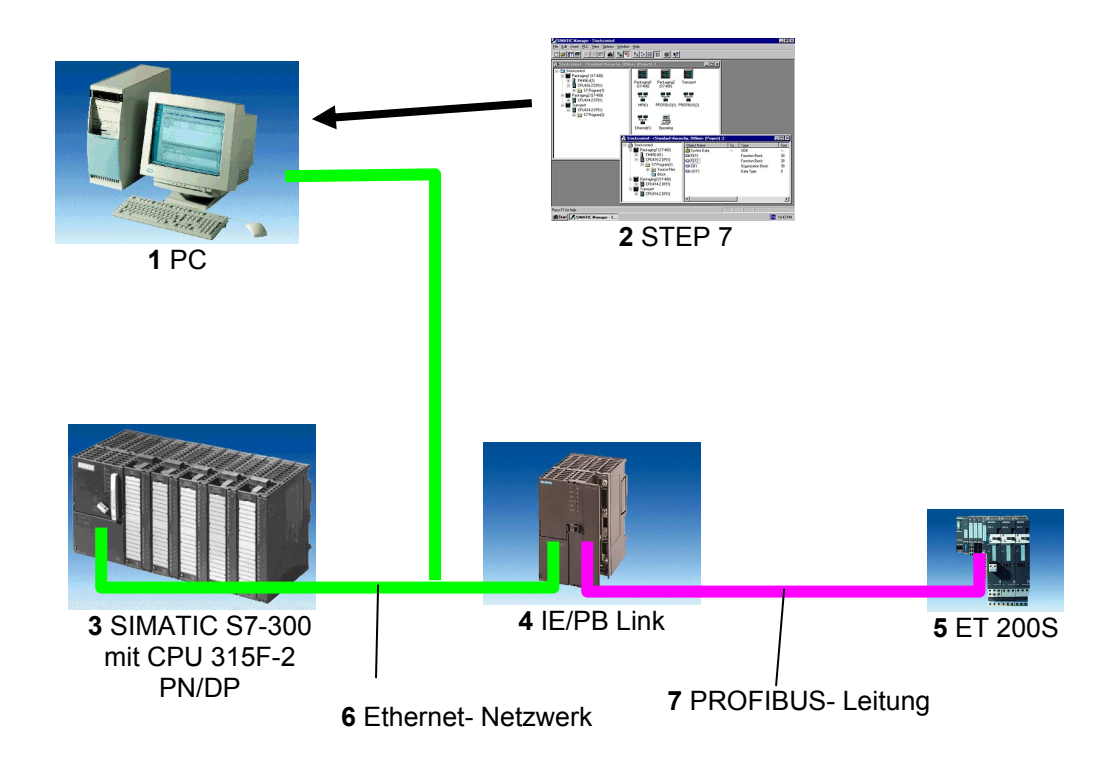

### 2. HINWEISE ZUM EINSATZ DER CPU 315F-2 PN/DP

1

SIEMENS

- Die CPU 315F-2 PN/DP ist eine CPU die mit 2 integrierten Schnittstellen ausgeliefert wird.
   Die erste Schnittstelle ist eine kombinierte MPI/PROFIBUS-DP– Schnittstelle, die am PROFIBUS DP als Master oder Slave für den Anschluss von dezentraler Peripherie/Feldgeräten mit sehr schnellen Reaktionszeiten eingesetzt werden kann. Des weiteren kann Die CPU hier über MPI oder auch über PROFIBUS DP programmiert werden
- Die zweite Schnittstelle ist eine integrierten PROFINET- Schnittstelle.
   Diese ermöglicht den Einsatz der CPU als PROFINET IO- Controller für den Betrieb von dezentraler Peripherie an PROFINET. Über diese Schnittstelle kann die CPU ebenfalls programmiert werden!
- An beiden Schnittstellen können auch fehlersichere Peripheriegeräte eingesetzt werden.

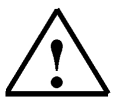

#### Hinweise:

- In diesem Modul wird die CPU 315F-2 PN/DP am PROFINET als IO- Controller eingesetzt.
- Zum Betrieb dieser CPU ist eine Micro Memory Card erforderlich!
- Die Adressen der Ein- und Ausgangsbaugruppen können bei dieser CPU parametriert werden.

#### 3. HINWEISE ZUM EINSATZ DES PN/DP LINK

1

Das IE/PB Link bildet als eigenständige Komponente den nahtlosen Übergang zwischen Industrial Ethernet und PROFIBUS.

PROFInet ermöglicht Kommunikationsbeziehungen der PROFIBUS-Geräte untereinander sowie zu Ethernet-Geräten. Dabei unterstützt das IE/PB Link sowohl den Anschluss einfacher DP-Slaves als auch den Anschluss von PROFIBUS-Geräten mit ladbarer Funktionalität in Form eines Programms, z. B. eine ET 200S mit CPU.

Das IE/PB Link bietet zusätzlich folgende Funktionen:

- S7-Routing:

ermöglicht netzwerkübergreifende PG/OP-Kommunikation d. h. alle S7-Stationen können vom PG aus am Industrial Ethernet oder PROFIBUS fernprogrammiert werden auf Visualisierungsdaten von S7-Stationen am PROFIBUS kann von Bedien- und Beobachtungsstationen aus vom Industrial Ethernet zugegriffen werden.

- Datensatz-Routing (PROFIBUS DP):

Damit ist es z. B. möglich mit SIMATIC PDM (auf dem PC) am Industrial Ethernet über das IE/PB Link ein PROFIBUS Feldgerät zu parametrieren und zu diagnostizieren

### 4. HINWEISE ZUM EINSATZ DER ET200S MIT IM 151-1 HF

1

Die SIMATIC ET 200S ist ein feinmodular aufgebautes, dezentrales Peripheriegerät. Es kann mit unterschiedlichen Interfacemodulen betrieben werden:

**IM 151-1 BASIC, IM 151-1 STANDARD und IM 151-1 FO STANDARD** zum Anschluss von max. 63 Peripheriemodulen (alle Typen, außer PROFIsafe) an den PROFIBUS DP; alternativ Busanschluss mit RS 485 Sub-D-Stecker oder über integrierten Lichtleiteranschluss

**IM 151-1 HIGH-FEATURE** zum Anschluss von max. 63 Peripheriemodulen (alle Typen, auch taktsynchroner Betrieb für PROFIsafe) an den PROFIBUS-DP; Busanschluss mit RS485 Sub-D-Stecker

**IM 151-3 PN** zum Anschluss von max. 63 Peripheriemodulen (alle Typen, auch taktsynchroner Betrieb für PROFIsafe) an PROFINET IO-Controller; Busanschluss über RJ45 Stecker

**IM 151-3 PN HF (HIGH FEATURE)** zum Anschluss von max. 63 Peripheriemodulen (alle Typen, auch taktsynchroner Betrieb für PROFIsafe) an PROFINET IO-Controller; Busanschluss über 2x RJ45 Stecker

**IM 151-7/F-CPU, IM 151-7/CPU bzw. IM 151-7/CPU FO** zum Anschluss von max. 63 Peripheriemodulen (alle Typen, PROFIsafe nur mit IM151-7/F-CPU) an den PROFIBUS DP; alternativ Busanschluss mit RS 485 Sub-D-Stecker oder über integrierten Lichtleiteranschluss. Mit integrierter CPU 314 der SIMATIC S7-300 zur Vorverarbeitung der Prozessdaten.

Die folgenden Peripheriemodule können hier eingesetzt werden:

**Powermodule** zur individuellen Gruppierung von Last- und Geberversorgungsspannungen und deren Überwachung

Digitale Elektronikmodule zum Anschluss digitaler Sensoren und Aktoren

Analoge Elektronikmodule zum Anschluss analoger Sensoren und Aktoren

Sensormodul zum Anschluss von IQ-Sense-Sensoren

**Technologiemodule** Elektronikmodule mit integrierten technologischen Funktionen z.B. Zählen, Positionieren, Datenaustausch usw.

#### Frequenzumrichter- und Motorstartermodule

Für den Schuleinsatz hat man so ein durchgängiges System an dem eine Vielzahl an Technologien gelehrt werden können

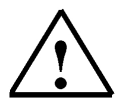

#### Hinweise:

- In diesem Modul wird das Interfacemodul IM151-1 HF(HIGH- FEATURE) als PROFIBUS DP -Slave eingesetzt.
- Die PROFIBUS- Adresse wird binärcodiert an 8 Schaltern am Interfacemodul IM151-1 HF eingestellt. Der unterste Schalter muss hier dabei auf OFF stehen. Jedem anderen Schalter ist eine Zahl zugeordnet. Diese Zahlen addieren sich zu der PROFIBUS- Stationsadresse Eine veränderte Einstellung der PROFIBUS- Adresse wird erst bei Spannungswiederkehr übernommen. Folglich muss das Interfacemodul IM151-1 HF aus- und dann wieder eingeschaltet werden.

#### 5. INBETRIEBNAHME DES PROFINET / PROFIBUS DP MIT IE/PB Link

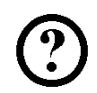

Im Folgenden wird die Inbetriebnahme einer PROFINET- Vernetzung mit der CPU 315F-2 PN/DP als

IO- Controller, dem IE/PB Link als Netzübergang PROFINET/PROFIBUS DP und der ET 200S als PROFIBUS DP Slave beschrieben.

Zum Testen der Konfiguration wird ein Programm geschrieben, in dem bei gleichzeitigem Betätigen zweier Taster S0 und S1 eine Anzeigelampe P1 angesteuert wird.

#### Zuordnungsliste:

| E0.0 | S0 | Taster Anwahl 1 |
|------|----|-----------------|
| E0.1 | S1 | Taster Anwahl 2 |
| A0.0 | P1 | Anzeigelampe    |

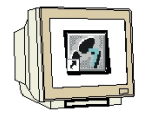

 Das zentrale Werkzeug in STEP 7 ist der ,SIMATIC Manager', der hier mit einem Doppelklick aufgerufen wird. (→ SIMATIC Manager)

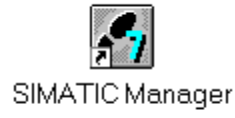

 STEP 7- Programme werden in Projekten verwaltet . Ein solches Projekt wird nun angelegt ( → Datei → Neu)

| SIMATIC Manager                                       |        | _ 🗆 × |
|-------------------------------------------------------|--------|-------|
| Datei Zielsystem Ansicht Extras Fenster Hilfe         |        |       |
| Neu                                                   | Ctrl+N |       |
| Assistent 'Neues Projekt'                             |        |       |
| Öffnen                                                | Ctrl+O |       |
| S7-Memory Card                                        | •      |       |
| Memory Card-Datei                                     | •      |       |
| Löschen                                               |        |       |
| Reorganisieren                                        |        |       |
| Verwalten                                             |        |       |
| Archivieren                                           |        |       |
| Dearchivieren                                         |        |       |
| Seite einrichten                                      |        |       |
| 1 PROFIsafe02 (Projekt) F:\0_57_Projekte\PROFIs_2     |        |       |
| 2 Profi Umrichter (Projekt) F:\0_S7_Projekte\Profi_Um |        |       |
| 3 Erreichbare Teilnehmer PROFIBUS                     |        |       |
| Beenden                                               | Alt+F4 |       |
|                                                       |        |       |
|                                                       |        |       |
|                                                       |        |       |
| Erstellt ein neues Projekt oder eine neue Bibliothek. |        | 11.   |

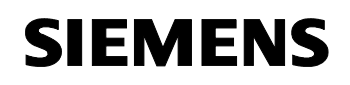

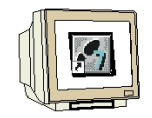

Dem Projekt wird nun der ,Name' ,ET200S\_IE\_PB\_LINK' gegeben ( → ET200S\_IE\_PB\_LINK → OK)

| Neues Projekt                          |                                                                                     | ×                         |
|----------------------------------------|-------------------------------------------------------------------------------------|---------------------------|
| Anwenderprojekte Bibl                  | iotheken 🛛 Multiprojekte                                                            | 1                         |
| Name                                   | Ablagepfad<br>F:\0_S7_Projekte\ET2<br>F:\0_S7_Projekte\ET2<br>F:\0_S7_Projekte\Ster | 2005_1<br>2005_P<br>npel0 |
| In aktuelles Multiprojek               | kt einfügen                                                                         |                           |
| Name:                                  |                                                                                     | Тур:                      |
| ET200S_IE_PB_LINK                      |                                                                                     | Projekt 💌                 |
| Ablageort (Pfad) :<br>F:\0_S7_Projekte |                                                                                     | F-Bibliothek              |
| ОК                                     | Abb                                                                                 | rechen Hilfe              |

 Markieren Sie Ihr Projekt und fügen Sie ein ,PROFIBUS- Subnetz' ein (→ ET200S\_IE\_PB\_LINK → Einfügen → Subnetz → PROFIBUS).

| Datei Bearbeiten | Einfügen Zielsystem Ansicht                     | Extras Fenster Hilfe           |                                         |
|------------------|-------------------------------------------------|--------------------------------|-----------------------------------------|
| 🗃 📰 🛲 🔒          | Station                                         | test lettel and Le KaingFilter | › · · · · · · · · · · · · · · · · · · · |
| ET200S_IE_PB     | Programm                                        | 2 PROFIBUS                     |                                         |
|                  | 57-Software<br>57-Baustein<br>M7-Software       | 3 Industrial Ethernet<br>4 PTP |                                         |
|                  | Symboltabelle<br>Textbibiothek<br>Externe Quele | <i></i>                        |                                         |
|                  | Parameter<br>Externe Parameter/Objekte          | Þ                              |                                         |
|                  |                                                 | _                              |                                         |

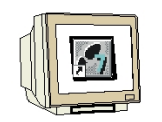

 Markieren Sie Ihr Projekt erneut und fügen Sie ein ,Industrial Ethernet- Subnetz' ein (→ ET200S\_IE\_PB\_LINK → Einfügen → Subnetz → Industrial Ethernet).

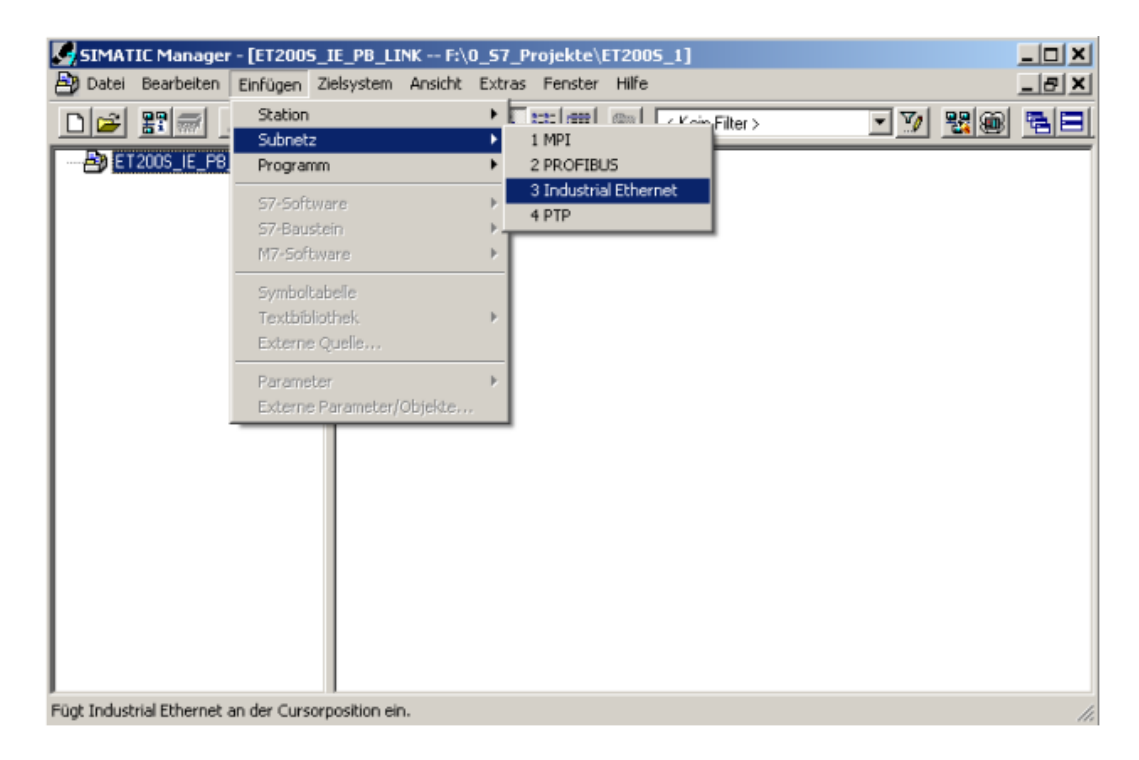

6. Dann wird eine **,SIMATIC 300-Station'** eingefügt. Dabei muss das Projekt markiert sein. (→ ET200S\_IE\_PB\_LINK → Einfügen → Station → SIMATIC 300-Station)

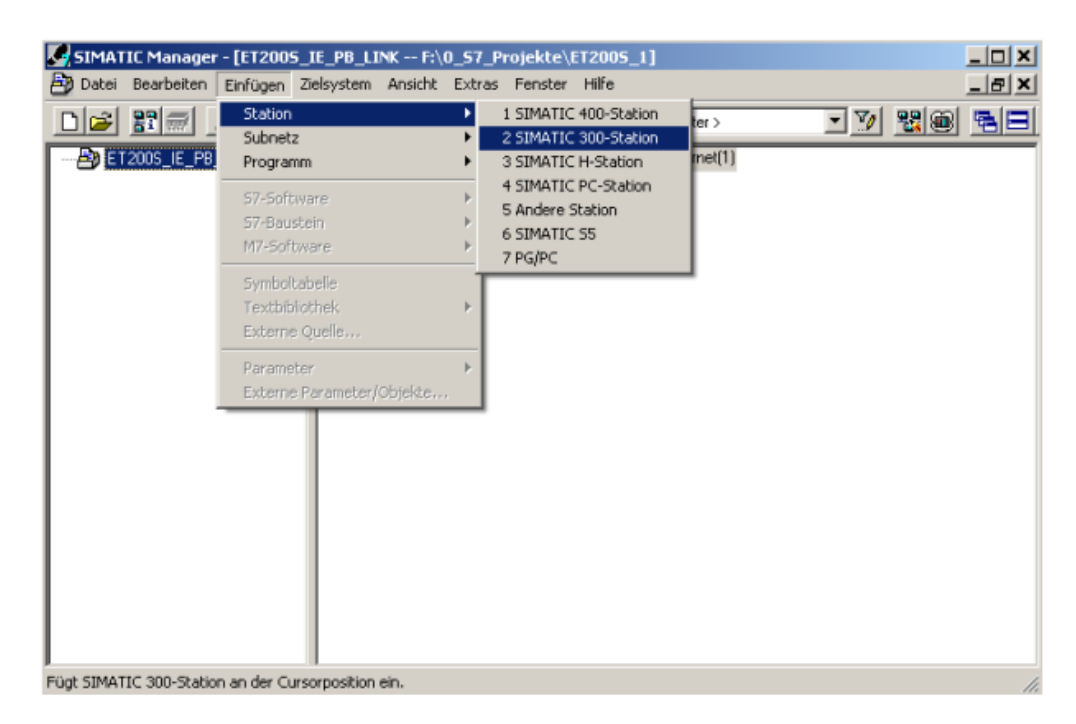

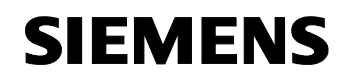

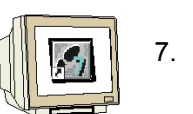

7. Konfigurationswerkzeug für die **,Hardware'** mit einem Doppelklick öffnen. ( $\rightarrow$  Hardware)

| SIMATIC Manager - [ET2005_            | IE_PB_LINK F:\0_    | _S7_Projekte\E | T2005_1]          |                     |       |
|---------------------------------------|---------------------|----------------|-------------------|---------------------|-------|
| 🎒 Datei Bearbeiten Einfügen Z         | ielsystem Ansicht B | Extras Fenster | Hilfe             |                     | _ @ × |
| DF Ba X BR                            | <u>i</u> 9 <u></u>  |                | 😢 < Kein Filter > | - 10                | 20 51 |
| ET2005_IE_PB_LINK                     | Hardware            |                |                   |                     |       |
| Drücken Sie F1, um Hilfe zu erhalten. |                     |                | TCP/IP -> Rea     | itek RTL8139/810× F |       |

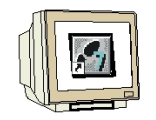

- 8. Hardwarekatalog durch einen Klick auf das Symbol ,  $\mathbb{D}$ , öffnen. ( $\rightarrow \mathbb{D}$ ) Dort werden Ihnen, unterteilt in die Verzeichnisse:
  - PROFIBUS-DP, PROFIBUS-PA, PROFINET IO, SIMATIC 300, SIMATIC 400, SIMATIC PC Based Control und SIMATIC PC Station

alle Baugruppenträger, Baugruppen und Schnittstellenmodule für die Projektierung Ihres Hardwareaufbaus zur Verfügung gestellt.

**,Profilschiene'** mit einem Doppelklick einfügen (  $\rightarrow$  SIMATIC 300  $\rightarrow$  RACK-300  $\rightarrow$  Profilschiene ).

| Big Station Bearbeiten Einfügen Zielsystem Ansicht Extras Fenster Hilfe | <u>x</u>                                                 |
|-------------------------------------------------------------------------|----------------------------------------------------------|
|                                                                         |                                                          |
|                                                                         |                                                          |
|                                                                         | IX                                                       |
| -                                                                       | Suchen: nț ni                                            |
|                                                                         | Profil: Standard                                         |
|                                                                         |                                                          |
| ★ ⇒ SIMATIC 300(1)                                                      |                                                          |
| Steckplatz Bezeichnung                                                  | SIMATIC PC Station                                       |
| Drücken Sie F1, um Hlife zu erhalten.                                   | 6ES7 390-1???0-04A0<br>In verschiedenen Längen lieferbar |

Danach wird automatisch eine Konfigurationstabelle für den Aufbau des Racks 0 eingeblendet.

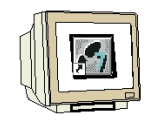

 Aus dem Hardwarekatalog können nun alle Baugruppen ausgewählt und in der Konfigurationstabelle eingefügt werden, die auch in Ihrem realen Rack gesteckt sind. Dazu müssen Sie auf die Bezeichnung der jeweiligen Baugruppe klicken, die Maustaste gedrückt halten und per Drag & Drop in eine Zeile der Konfigurationstabelle ziehen. Wir beginnen mit dem Netzteil ,**PS 307 2A'.** (→ SIMATIC 300 → PS-300 → PS 307 2A)

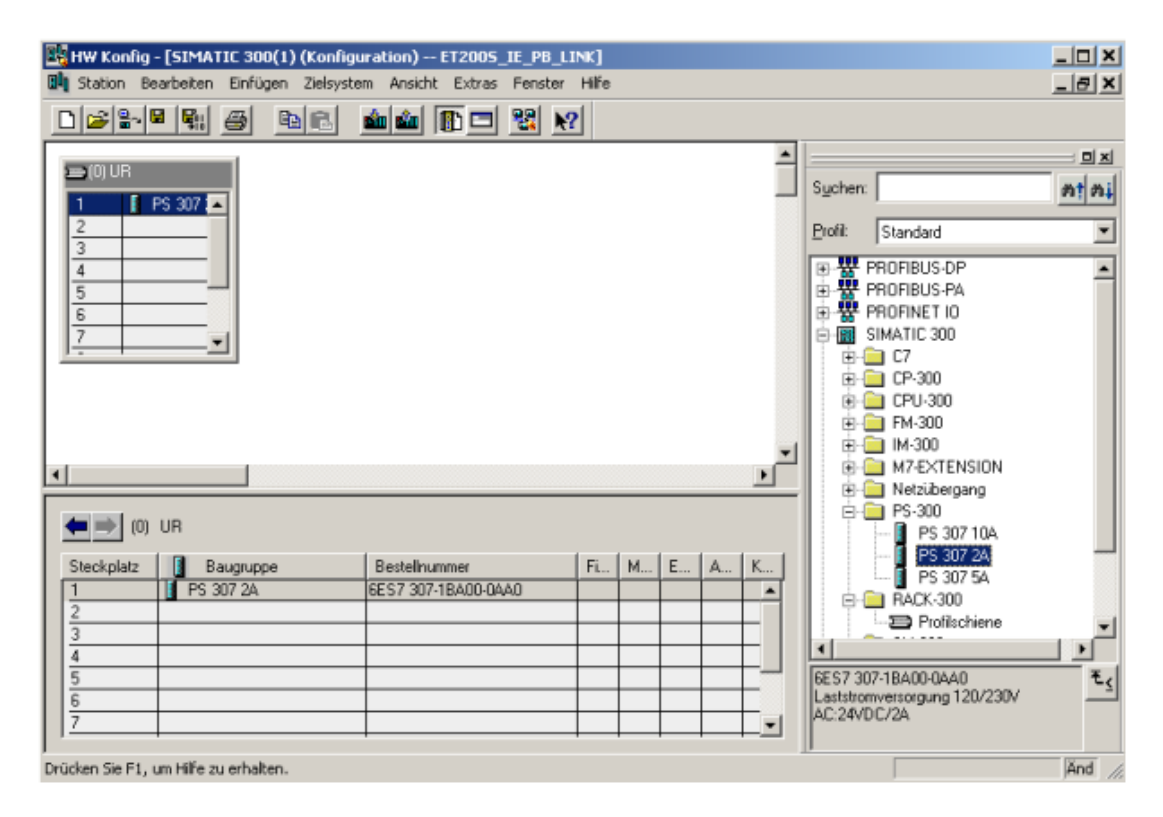

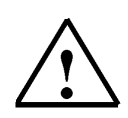

**Hinweis:** Falls Ihre Hardware von der hier gezeigten abweicht, so müssen Sie einfach die entsprechenden Baugruppen aus dem Katalog auswählen und in Ihr Rack einfügen. Die Bestellnummern der einzelnen Baugruppen, die auch auf den Komponenten stehen, werden in der Fußzeile des Katalogs angezeigt.

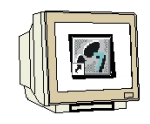

Im nächsten Schritt ziehen wir die ,CPU 315F-2 PN/DP' auf den zweiten Steckplatz . Dabei können Bestellnummer und Version der CPU auf der Front der CPU abgelesen werden. (→ SIMATIC 300 → CPU-300 → CPU 315F-2 PN/DP → 6ES7 315-2FH10-0AB0 → V2.3 )

| HW Konfig - [SIMATIC 300(1) (Konfiguration) ET2005_IE_PB_LINK]        | <u>_    ×</u>                                                                                                    |
|-----------------------------------------------------------------------|----------------------------------------------------------------------------------------------------|
| 🖣 Station Bearbeiten Einfügen Zielsystem Ansicht Extras Fenster Hilfe | _ B ×                                                                                                    |
|                                                                       |                                                                                                    |
|                                                                       |                                                                                                    |
|                                                                       | Suchen: Mt Mi                                                                                                    |
|                                                                       | Profil: Standard                                                                                                    |
|                                                                       | □       □       □       □       □       □       □       □       □       □       □       □       □       □       □       □       □       □       □       □       □       □       □       □       □       □       □       □       □       □       □       □       □       □       □       □       □       □       □       □       □       □       □       □       □       □       □       □       □       □       □       □       □       □       □       □       □       □       □       □       □       □       □       □       □       □       □       □       □       □       □       □       □       □       □       □       □       □       □       □       □       □       □       □       □       □       □       □       □       □       □       □       □       □       □       □       □       □       □       □       □       □       □       □       □       □       □       □       □       □       □       □       □       □       □       □       □       □       □ |
| (0) UR                                                                |                                                                                                    |
| Steckplatz Baugruppe B Fi M E A Kommentar                             | 🕀 🧰 CPU 315F-2 DP                                                                                                    |
| 1 PS 307 2A 6ES7                                                      | E- E CPU 315F-2 PN/DP                                                                                                    |
| 2                                                                     |                                                                                                    |
|                                                                       | 6ES7 315-2EH10-0∆B0                                                                                                    |
|                                                                       | Arbeitsspeicher 128KB; 0,1ms/kAW; 🗍 🗖                                                                                                    |
| 6                                                                     | PROFINET Anschluss; S7-Kommunikation<br>(ladbare FBs/FCs); CBA; PROFINET IO; 🛛 🛶 🛛                                                                                                    |
| rücken Sie F1, um Hilfe zu erhalten.                                  | Änd 2                                                                                                    |

11. Beim Eintragen der CPU erscheint folgendes Fenster, in dem Sie der CPU 315F-2 PN/DP eine ,IP- Adresse' zuordnen, die ,Subnetzmaske' festlegen und das bereits erstellte ,Ethernet'- Netz auswählen müssen. Optional kann für Netzübergreifende Kommunikation auch eine ,Router-Adresse' ausgewählt werden. Bestätigen Sie Ihre Eingaben mit ,OK' (→ IP- Adresse: 192.168.1.10 → Subnetzmaske: 255.255.255.0 → Ethernet(1) → Router verwenden → Adresse: 192.168.1.1 → OK)

| ullgemein Parameter                                |                                                                                                    |
|----------------------------------------------------|----------------------------------------------------------------------------------------------------|
|                                                    | Bei Anwahl eines Subnetzes werden die<br>nächsten freien Adressen vorgeschlagen                                     |
| P-Adresse: 192.168.1.1<br>Subnetzmaske: 255.255.25 | Q     Netzübergang       5.0     C Keinen Router verwenden       Image: C Router verwenden     Adresse: 192.168.1.1 |
| Subnetz:<br>nicht vernetzt                         | Neu                                                                                                    |
| Ememer(1)                                          | Eigenschaften                                                                                                    |
|                                                    | Löschen                                                                                                    |
|                                                    |                                                                                                    |

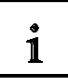

Hinweise zur Vernetzung am Ethernet (Weitere Informationen im Anhang V der Ausbildungsunterlage):

### MAC- Adresse:

Die MAC-Adresse besteht aus einem festen und einem variablen Teil. Der feste Teil ("Basis-MAC-Adresse") kennzeichnet den Hersteller (Siemens, 3COM, ...). Der variable Teil der MAC-Adresse unterscheidet die verschiedenen Ethernet-Teilnehmer und sollte weltweit eindeutig vergeben werden. Auf jeder Baugruppe ist eine werksseitig vorgegebene MAC- Adresse aufgedruckt.

#### Wertebereich für IP-Adresse:

Die IP-Adresse besteht aus 4 Dezimalzahlen aus dem Wertebereich 0 bis 255, die durch einen Punkt voneinander getrennt sind; z.B. 141.80.0.16

#### Wertebereich für Subnetzmaske:

Diese Maske wird verwendet, um erkennen zu können, ob ein Teilnehmer bzw. dessen IP- Adresse zum lokalen Subnetz gehört oder nur über einen Router erreichbar ist.

Die Subnetzmaske besteht aus 4 Dezimalzahlen aus dem Wertebereich 0 bis 255, die durch einen Punkt voneinander getrennt sind; z.B. 255.255.0.0

Die 4 Dezimalzahlen der Subnetzmaske müssen in ihrer binären Darstellung von links eine Folge von lückenlosen Werten "1" und von rechts eine Folge von lückenlosen Werten "0" enthalten. Die Werte "1" bestimmen den Bereich der IP-Adresse für die Netznummer. Die Werte "0" bestimmen den Bereich der IP-Adresse für die Teilnehmeradresse.

Beispiel:

| richtige Werte: | 255.255.0.0 Dezimal = 1111 1111.1111 1111.0000 0000.0000 0000 Binär          |
|-----------------|------------------------------------------------------------------------------|
|                 | 255.255.128.0 Dezimal = 1111 1111.1111 1111.1000 0000.0000 0000 Binär        |
|                 | 255.254.0.0 Dezimal = 1111 1111.1111 1110.0000 0000.0000.00                  |
| falscher Wert:  | 255.255.1.0 Dezimal = 1111 1111.1111 1111.0000 000 <b>1</b> .0000 0000 Binär |

### Wertebereich für Adresse des Netzübergangs (Router):

Die Adresse besteht aus 4 Dezimalzahlen aus dem Wertebereich 0 bis 255, die durch einen Punkt voneinander getrennt sind; z.B. 141.80.0.1.

### Zusammenhang IP-Adressen, Adresse des Routers und Subnetzmaske:

Die IP-Adresse und die Adresse des Netzübergangs dürfen nur an den Stellen unterschiedlich sein, an denen in der Subnetzmaske "0" steht. Beispiel:

Sie haben eingegeben: für Subnetzmaske 255.255.255.0; für IP-Adresse 141.30.0.5 und für die Adresse des Routers 141.30.128.1.

Die IP-Adresse und die Adresse des Netzübergangs dürfen nur in der 4. Dezimalzahl einen unterschiedlichen Wert haben. Im Beispiel ist aber die 3. Stelle schon unterschiedlich. Im Beispiel müssen Sie also alternativ ändern:

- die Subnetzmaske auf: 255.255.0.0 oder
- die IP- Adresse auf: 141.30.128.5 oder
- die Adresse des Netzübergangs auf: 141.30.0.1

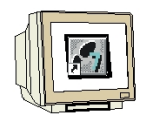

12. Nachdem Sie die Netzeinstellungen übernommen haben, erscheint rechts von der CPU315F-2 PN/DP ein Balken, das ,**PROFINET-IO-System'**, an den Sie PROFINET- IO- Devices anordnen können. Dies geschieht, indem Sie das gewünschte Modul (Hier die ,**IE/PB Link PN IO'**.) aus dem Hardwarekatalog in dem Pfad ,**PROFINET IO'** per Drag & Drop mit der Maus anklicken und zum ,**PROFINET-IO-System'** ziehen. Dabei können Bestellnummer und Version auf der Front des IE/PB Link PN IO abgelesen werden. (→ PROFINET IO → I/O → Netzübergang → IE/PB Link PN IO → 6GK1 411-5AB00 → V1.0 ).

| HW Konfig                           | - <mark>(SIMATIC 300(1) (Konfig</mark><br>earbeiten Einfügen Zielsyst<br>🛙 🛐 🎒 💼 🖻 | uration) ET2005_IE_PB_L<br>em Ansicht Extras Fenster<br>main filt III III IIII IIII IIIII IIIIIIIIIIII | INK]<br>Hife |          | _    |   |   |                                                                                                    |
|-------------------------------------|------------------------------------------------------------------------------------|----------------------------------------------------------------------------------------------------|--------------|----------|------|---|---|----------------------------------------------------------------------------------------------------|
| 1 0 UR<br>2 1<br>2 3<br>4<br>5<br>- | PS 307 2A  CPU 315-2 F MP//DP PN-/D                                                | Ethernet(1) PROFINET-IO-                                                                               | System       | (100)    |      |   | * | Suchen:<br>Suchen:<br>Profit Standard<br>PROFIBUS-DP<br>PROFIBUS-PA<br>PROFIBUS-PA<br>PROFINET IO<br>General<br>Comparison<br>IE/PB Link PN IO<br>Comparison<br>GGK1 411-5A800<br>Comparison<br>Weitere FELDGERÄTE<br>Weitere FELDGERÄTE<br>SIMATIC 300 |
| (0)                                 | UR                                                                                 | 1                                                                                                    | 1-           |          |      |   |   | SIMATIC 400     SIMATIC PC Based Control 300/400     G                                                                                                    |
| Steckplatz                          | Baugruppe                                                                          | Bestellnummer                                                                                          | Fl           | M        | E    | A | K |                                                                                                    |
| 1                                   | PS 307 2A                                                                          | 6ES7 307-18A00-0AA0                                                                                    |              |          |      |   | - |                                                                                                    |
| 2                                   | CPU 315-2 PN/DP                                                                    | 6ES7 315-2EG10-0AB0                                                                                    | ¥2.3         | 2        |      | _ |   |                                                                                                    |
| X1                                  | MPL/DP                                                                             |                                                                                                    | -            | 2        | 2047 |   |   |                                                                                                    |
| X2                                  | FN-ID                                                                              | 3                                                                                                    | -            | <u> </u> | 2046 |   |   |                                                                                                    |
| <u>4</u><br><u>5</u>                |                                                                                    |                                                                                                    |              |          |      |   | - | IE/PB Link, PROFINET IO-Proxy inkl.<br>Realtime, verbindet Industrial<br>Ethernet mit PROFIBUS, Routing,                                                                                                    |

13. Beim Eintragen der IE/PB Link PN IO erscheint folgendes Fenster, in dem Sie der IE/PB Link PN IO eine ,PROFIBUS- Adresse' zuordnen und das bereits erstellte ,PROFIBUS'- Netz auswählen müssen.. Bestätigen Sie Ihre Eingaben mit ,OK' (→ PROFIBUS → Adresse: 2 → OK)

| Ilgemein Para               | meter                             |                                                                            |   |
|-----------------------------|-----------------------------------|----------------------------------------------------------------------------|---|
| idresse:<br>föchste Adresse | 2  2 126 chwindiakeit: 1.5 Mbit/s | Bei Anwahl eines Subnetzes wird die<br>nächste freie Adresse vorgeschlagen |   |
| ubnetz:                     | zt                                | 1 E MERO. Neu                                                              |   |
| -noribus(I)                 |                                   | Eigenschafter                                                              | n |
|                             |                                   | Löschen                                                                    |   |
|                             |                                   |                                                                            |   |
|                             |                                   |                                                                            |   |
|                             |                                   |                                                                            |   |
|                             |                                   |                                                                            | _ |

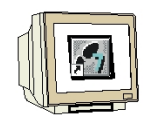

 Mit der rechten Maustaste klicken Sie jetzt auf das ,IE/PB Link PN IO' und öffnen dessen ,Objekteigenschaften'. (→ IE/PB Link PN IO → Objekteigenschaften)

| HW Konfig - [SIMATIC 300(1) (Konfiguration) ET2009                                                                                                    | _IE_PB_LINK]                                                                                                    |                               |                                                                                                    |
|----------------------------------------------------------------------------------------------------|----------------------------------------------------------------------------------------------------|-------------------------------|----------------------------------------------------------------------------------------------------|
|                                                                                                    |                                                                                                    |                               |                                                                                                    |
| (0) UR     1 PS 307 2A     Ethern     CPU 315F-2 PN/DP                                                                                                    | et(1): PROFINET-IO-System (100)                                                                                              | S <u>u</u> chen:              | া সা না<br>Standard                                                                                               |
| X7 MP////P<br>X2 PN-/O<br>3<br>4<br>↓ (125) IE-P8                                                                                                    | Kopieren<br>Einfügen                                                                                                    | Ctrl+C<br>Ctrl+V              | IBUS-DP<br>IBUS-PA<br>INET IO                                                                                     |
|                                                                                                    | Objekt tauschen,<br>PROFINET IO-System IP-Adressen bearbeiten<br>PROFINET IO Sync-Domain verwalten,<br>PROFINET IO Topologie |                               | eneral<br>D<br>etzübergang<br>J IE/PB Link PN IO<br>GRK1 411-54800                                                |
|                                                                                                    | Baugruppe spezifizieren                                                                                                    |                               | V1.0<br>V2.0                                                                                                    |
| (125) IE-PB-Link                                                                                                    | Löschen<br>Verschieben<br>Größe ändern<br>Minimale Größe<br>Optimale Größe                                                   | Del                           | IWLAN/PB Link PN I0<br>leitere FELDGERÄTE<br>IIC 300<br>IIC 400<br>IIC PC Based Control 300/400<br>IIC PC Station |
| Steckplatz         Baug         Bestellnummer         Diagnoseac           0         1         IF-PB-Link         6GK1 411-54800         2043"           1         1         PROFIBUL         6GK1 411-54800         2044" | Gehe zu<br>Objekteigenschaften                                                                                               | Alt+Return                    |                                                                                                    |
|                                                                                                    | Produktsupport-Informationen<br>FAQs<br>Handbuch-Suche                                                                       | Ctrl+F2<br>Ctrl+F7<br>Ctrl+F6 | 800<br>ROFINET IO-Proxy inkl.<br>indet Industrial Ethernet mit<br>outing, Datensatz-Gateway,                      |
| ,<br>Zeigt Eigenschaften des markierten Objekts zum Bearbeiten an.                                                                                                    |                                                                                                    | <i>b</i>                      | Änd                                                                                                    |

15. Jeder IO-Device muss ein, innerhalb des PROFINET-IO-Systems eindeutiger, ,Gerätename' und eine IP-Adresse im ,Ethernet' zugewiesen werden. ( → Gerätename: IE/PB Link → Ethernet)

| Eigenschaften - IE/PB L                | ink                                                      |                                                   |                                    | ×                       |
|----------------------------------------|----------------------------------------------------------|---------------------------------------------------|------------------------------------|-------------------------|
| Allgemein Optionen 0                   | ierätenummern Diagn                                      | ose                                               |                                    |                         |
| Kurzbezeichnung:                       | IE/PB Link<br>IE/PB Link, PROFINE<br>Ethemet mit PROFIBU | T IO-Proxy inkl. Realtin<br>S, Routing, Datensatz | ne, verbindet In<br>Gateway, Firmv | dustrial 🔺<br>ware V1.0 |
| Bestell-Nr. / Firmware:<br>Gerätename: | 6GK1 411-5A800 / V1<br> IE-PB-Link                       | 0                                                 |                                    |                         |
| Teihehmer / PROFIN<br>Gerätenummer:    | ET IO-System                                             | PROFINET-IO-S                                     | iystem (100)<br>192.168            | 1.11                    |
| Kommentar:                             |                                                          |                                                   |                                    | ×                       |
| ОК                                     |                                                          | [                                                 | Abbrechen                          | Hilfe                   |

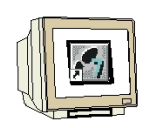

16. Nachdem die **,IP-Adresse'** vergeben wurde muss diese mit **,OK'** übernommen werden. ( $\rightarrow$  IP-Adresse: 192.168.1.11  $\rightarrow$  OK  $\rightarrow$  OK)

| IP-Adresse: <b>192.168.1.11</b><br>Subnetzmaske: 255.255.255.0 | Netzübergang<br>© Keinen Router verwenden<br>@ Router verwenden<br>Adresse: 192.168.1.1 |
|----------------------------------------------------------------|-----------------------------------------------------------------------------------------|
| Subnetz<br>nicht vernetzt                                      | Neu                                                                                     |
| <u>ctriemed ()</u>                                             | Eigenschaften                                                                           |
|                                                                | Löschen                                                                                 |

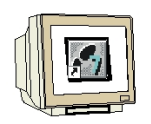

17. Nachdem Sie die Netzeinstellungen übernommen haben, erscheint rechts von IE/PB Link PN IO ein Balken, das ,PROFIBUS DP-Mastersystem', an den Sie PROFIBUS- Slaves anordnen können. Dies geschieht, indem Sie das gewünschte Modul (Hier die ,ET200S' mit der ,IM151-1 HF'.) aus dem Hardwarekatalog in dem Pfad ,PROFIBUS DP' per Drag & Drop mit der Maus anklicken und zum ,PROFIBUS DP-Mastersystem' ziehen. Dabei kann die Bestellnummer auf der Front des IM151-1 HF abgelesen werden. (→ PROFIBUS DP → ET200S → IM151-1 HF ).

| 🔣 HW Konfig - [SIMATIC 300(1) (Konfiguration) ET2005_IE_PB_LINK]                                                                                                    | _ 🗆 🗙 |
|----------------------------------------------------------------------------------------------------|-------|
| 🖫 Station Bearbeiten Einfügen Zielsystem Ansicht Extras Fenster Hilfe                                                                                                    | _ 8 × |
|                                                                                                    |       |
| Image: Constraint of the state system       Image: Constraint of the state system       Image: Constate system       Image: Constrain                                                                                                    | nen   |
| ET 2006     ET 2006     ET 2006     ET 2006     ET 2008     ET 2008     ET 2008     ET 2008     ET 2008     ET 200R     ET 200R     E |       |

18. Beim Eintragen des Slaves erscheint folgendes Fenster, in dem Sie dem Slave eine PROFIBUS- Adresse zuordnen müssen. Diese muss mit der identisch sein, die Sie an den 8 Schaltern am Interfacemodul IM151-1 HF eingestellt haben. (→3 → OK)

| Adresse:                           | 1bit/s   |    |        |         |
|------------------------------------|----------|----|--------|---------|
| )bertragungsgeschwindigkeit: 1.5 M | 1bit/s   |    |        |         |
|                                    |          |    |        |         |
| nicht vernetzt<br>PERIER ISTIT     | 1.5 Mb2  | 10 | N      | ец      |
|                                    | 1.0 1100 |    | Eigens | chaften |
|                                    |          |    | Liös   | chen    |
|                                    |          |    |        |         |
|                                    |          |    |        |         |
|                                    |          |    |        |         |

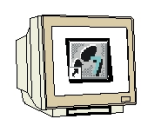

 Aus dem Hardwarekatalog können nun alle weiteren Baugruppen ausgewählt und in der Konfigurationstabelle eingefügt werden, die auch in Ihrer realen ET200S gesteckt sind. Dazu müssen Sie auf die Bezeichnung der jeweiligen Baugruppe klicken, die Maustaste gedrückt halten und per Drag & Drop in eine Zeile der Konfigurationstabelle ziehen. Wir beginnen mit dem Powermodul ,PM-E DC24V...48V/AC24...230V' das auf Steckplatz 1 gezogen wird. ( → PROFIBUS DP → ET200S → IM151-1 HF → PM → PM-E DC24V...48V/AC24...230V)

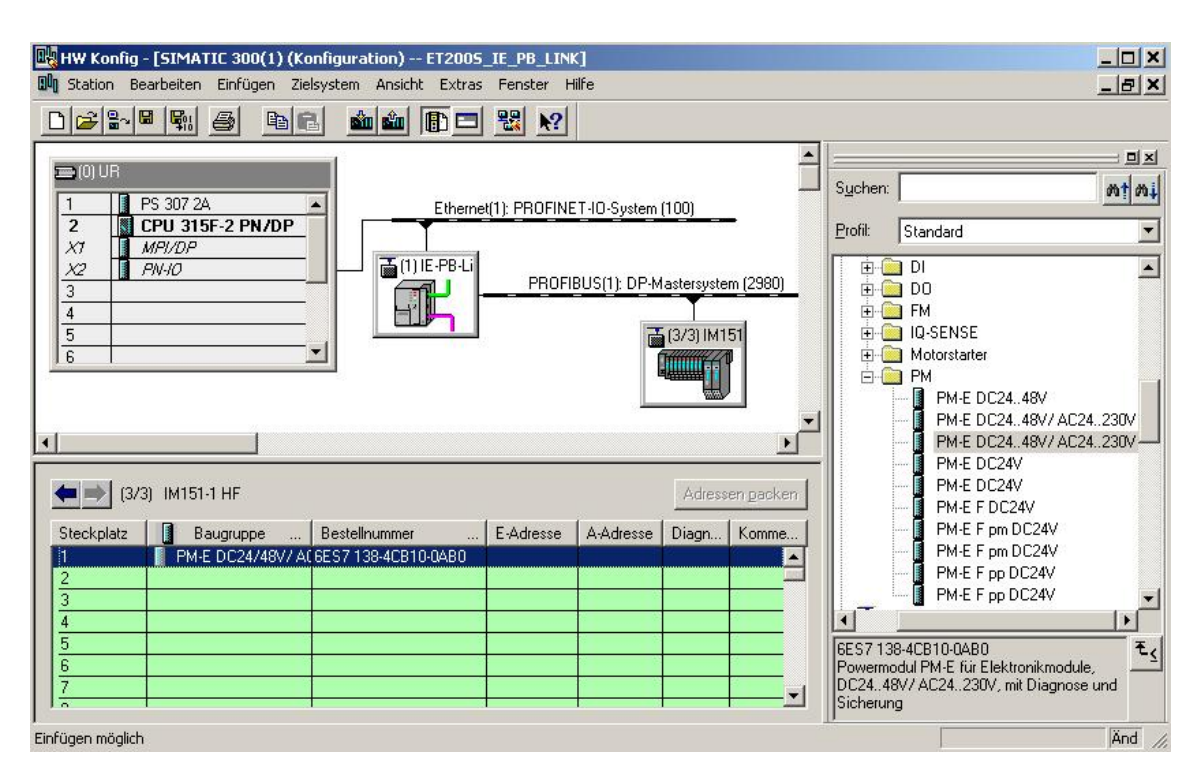

- 20. Im nächsten Schritt ziehen wir das digitale Eingangsmodul ,2DI DC24V ST' auf den zweiten Steckplatz . Dabei können Bestellnummer und Version auf der Baugruppe abgelesen werden. (→ PROFIBUS DP → ET200S → IM151-1 HF → DI → 2DI DC24V ST)

| 🖳 HW Konfig - [SIMATIC 300(1) (                                                                                                    | Konfiguration) ET2009<br>Zielsystem Ansicht Extra             | 5_IE_PB_LIN<br>s Fenster H | k]<br>filfe                  |                                  |               |                   |                                                                                                    | _ D ×                                                                                                    |
|----------------------------------------------------------------------------------------------------|---------------------------------------------------------------|----------------------------|------------------------------|----------------------------------|---------------|-------------------|----------------------------------------------------------------------------------------------------|----------------------------------------------------------------------------------------------------|
|                                                                                                    | e <b>111</b>                                                  | 1 🔡 🕅                      |                              |                                  |               |                   |                                                                                                    |                                                                                                    |
| □0 UR           1         PS 307 2A           2         N CPU 315F-2 PN/DP           X1         MP//DP           X2         PN/IO           3         4           5         6 | Ethem                                                         | et(1): PROFINE             | ET-IO-System<br>BUS(1): DP-M | (100)<br>astersyste<br>(3/3) IM1 | -<br>m (2980) | Sychen<br>Profil: | Standard<br>IM151-1 FO Standard<br>IM151-1 HF<br>IM151-1 HF<br>IM15-1 HF<br>IM15-1 HF<br>IM | <u><u></u><u></u><u></u><u></u><u></u><u></u><u></u><u></u><u></u><u></u><u></u><u></u><u></u><u></u><u></u><u></u><u></u><u></u><u></u></u> |
| (3/3) IM151-1 HF<br>Steckplatz Baugruppe .<br>1 PM-E DC24/48V/<br>2 2DI DC24V ST<br>3 4<br>5 6<br>6 7<br>7 7<br>0                                                             | Bestellnummer<br>A(6ES7 138-4CB10-0AB0<br>6ES7 131-4BB00-0AA0 | . E-Adresse                | A-Adresse                    | Adress<br>Diagn                  | en gacken     | 6ES71<br>Digitale | 2DI DC24V HF<br>2DI DC24V HF<br>2DI DC24V ST<br>2DI DC24V ST<br>4 DI NAMUR<br>4 DI UC24.48V<br>4/8 F-DI DC24V<br>4/8 F-DI DC24V<br>31-4BB00-0AA0<br>ingabemodul DI 2xDC24V, Stanc                                                                                                    | Jard Es                                                                                                    |

21. Dann ziehen wir das digitale Ausgangsmodul **,4 DO DC24V/0,5A ST**' auf den dritten Steckplatz . Dabei können Bestellnummer und Version auf der Baugruppe abgelesen werden. ( $\rightarrow$  PROFIBUS DP  $\rightarrow$  ET200S  $\rightarrow$  IM151-1 HF  $\rightarrow$  DO  $\rightarrow$  4 DO DC24V/0,5A ST)

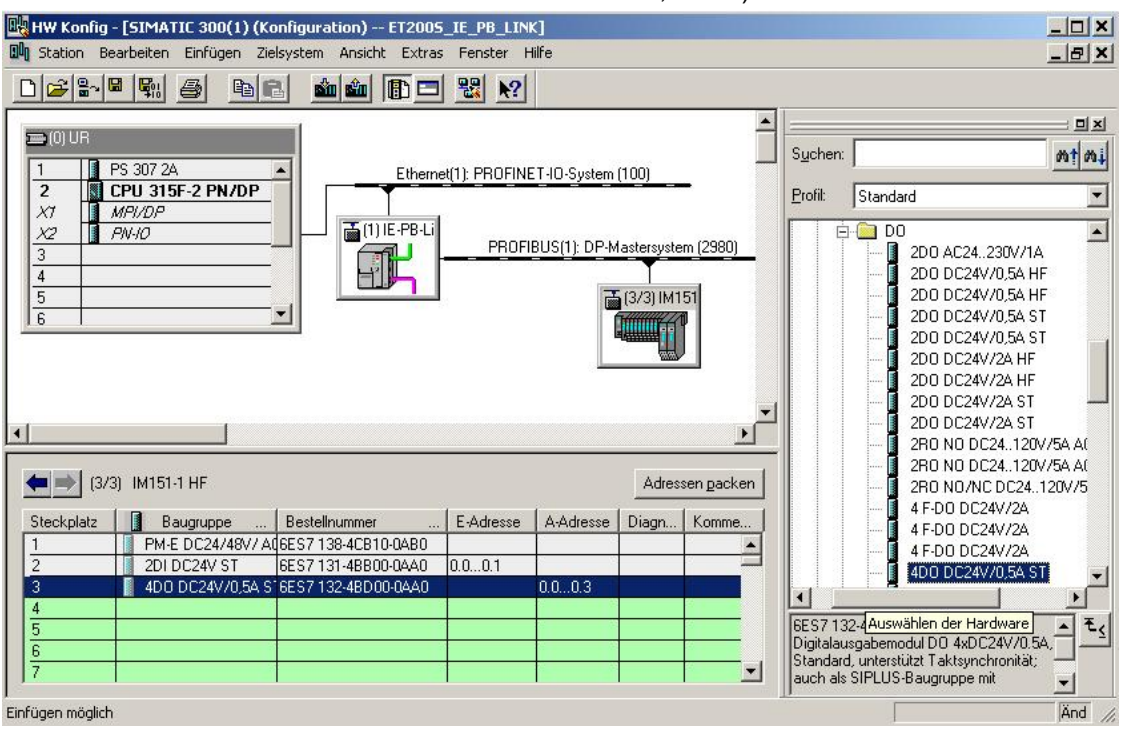

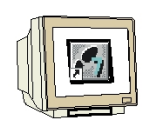

22. Adressen der Ein- und Ausgänge in der ET 200S können nun geändert werden. Dies geschieht, indem auf die entsprechenden Eingangs- bzw. Ausgangmodule in der ET 200S doppelt geklickt wird und diese im Register **,Adressen'** eingestellt werden. In jedem Fall sollten diese Adressen notiert werden. Eine automatische Adressvergabe erfolgt in der Reihenfolge wie die Module eingetragen werden. (→ 4DO DC24V/0,5A ST → Adressen → OK )

| Image: Hw Konfig - [SIMATIC 300(1) (Konfiguration) ET2005_IE_PB_LINK]         Image: Station Bearbeiten Einfügen Zielsystem Ansicht Extras Fenster Hilf         Image: Station Bearbeiten Einfügen Zielsystem Ansicht Extras Fenster Hilf         Image: Station Bearbeiten Einfügen Zielsystem Ansicht Extras Fenster Hilf         Image: Station Bearbeiten Einfügen Zielsystem Ansicht Extras Fenster Hilf         Image: Station Bearbeiten Einfügen Zielsystem Ansicht Extras Fenster Hilf         Image: Station Bearbeiten Einfügen Zielsystem Ansicht Extras Fenster Hilf         Image: Station Bearbeiten Einfügen Zielsystem Ansicht Extras Fenster Hilf         Image: Station Bearbeiten Einfügen Zielsystem Ansicht Extras Fenster Hilf         Image: Station Bearbeiten Einfügen Zielsystem Ansicht Extras Fenster Hilf         Image: Station Bearbeiten Einfügen Zielsystem Ansicht Extras Fenster Hilf         Image: Station Bearbeiten Einfügen Zielsystem Ansicht Extras Fenster Hilf         Image: Station Bearbeiten Einfügen Zielsystem Ansicht Extra Fenster Hilf         Image: Station Bearbeiten Einfügen Zielsystem Ansicht Extra Fenster Hilf         Image: Station Bearbeiten Einfügen Zielsystem Ansicht Extra Fenster Hilf         Image: Station Bearbeiten Einfügen Zielsystem Ansicht Extra Fenster Hilf         Image: Station Bearbeiten Einfügen Zielsystem Ansicht Extra Fenster Hilf         Image: Station Bearbeiten Einfügen Zielsystem Ansicht Extra Fenster Hilf         Image: Station Bearbeiten Einfügen Zielsystem Ansicht Extra Fenster Hilf | e  Figenschaften - 2D1 DC24¥ ST - (R-/52)  Allgemein Adressen  Eingänge  Antang:  D ProzeBabbild: Ende:  0 1 0B1-PA |
|----------------------------------------------------------------------------------------------------|----------------------------------------------------------------------------------------------------|
|                                                                                                    |                                                                                                    |
| (3/3) IM151-1 HF                                                                                                    |                                                                                                    |
| Steckplatz Baugruppe Bestellhummer E-Adresse                                                                                                    |                                                                                                    |
| 2 PM-E DC24/48V7 AQ6ES7138-4CB10-QA80                                                                                                    |                                                                                                    |
| 3 4D0 DC24V/0,5A S 6ES7 132-4BD00-0AA0                                                                                                    |                                                                                                    |
| 4                                                                                                    |                                                                                                    |
| 6                                                                                                    |                                                                                                    |
| 7                                                                                                    |                                                                                                    |
| J<br>Drücken Sie F1, um Hilfe zu erhalten.                                                                                                    | OK Abbrechen Hilfe                                                                                                  |

23. Die Konfigurationstabelle wird nun durch einen Klick auf , , gespeichert und übersetzt (→

| HW Konfig - [SIMATIC 300(1) (Konfiguration) ET2005_IE_PB_LINK]                                                                                                    |                                                                                                    |
|----------------------------------------------------------------------------------------------------|----------------------------------------------------------------------------------------------------|
| 💵 Station Bearbeiten Einfügen Zielsystem Ansicht Extras Fenster Hilfe                                                                                                    | X                                                                                                    |
|                                                                                                    |                                                                                                    |
| Image: Constraint of the sector of the sector of | Suchen:         Imit mi           Profit         Standard         Imit mi           D0         200 AC24230V/1A         Imit mi           D0         200 DC24V/05A HF         Imit mi           D0         D0 DC24V/05A HF         Imit mi           D0 DC24V/05A ST         200 DC24V/05A ST         Imit mi           D0 DC24V/05A ST         200 DC24V/05A ST         Imit mi           D0 DC24V/05A ST         200 DC24V/05A ST         Imit mi           D0 DC24V/05A ST         200 DC24V/05A ST         Imit mi           D0 DC24V/05A ST         200 DC24V/05A ST         Imit mi           D0 DC24V/05A ST         200 DC24V/05A ST         Imit mi           D0 DC24V/05A ST         200 DC24V/05A ST         Imit mi           D0 DC24V/05A ST         Imit mi         Imit mi |
| (3/3) IM151-1 HF     Adressen gacken                                                                                                    | <ul> <li>200 DC24V/2A HF</li> <li>200 DC24V/2A ST</li> <li>200 DC24V/2A ST</li> <li>200 DC24V/2A ST</li> <li>200 DC24V/2A ST</li> <li>200 DC24.120V/5A A(</li> <li>2R0 N0 DC24.120V/5A A(</li> <li>2R0 N0 DC24.120V/5A A(</li> <li>2R0 N0 DC24.120V/5A A(</li> </ul>                                                                                                    |
| Steckplatz         Baugruppe         Bestellnummer         E-Adresse         A-Adresse         Diagn         Komme           1         PM-E DC24/48V/A06ES7 138-4CB10-0AB0         Image: Comparison of the comparison of the compa                                                                                                    | 4 F-00 DC24V/2A<br>4 F-00 DC24V/2A<br>4 F-00 DC24V/2A<br>4 F-00 DC24V/2A<br>4 F-00 DC24V/05A ST                                                                                                    |
|                                                                                                    | 6E57132-4BD00-0AA0<br>Digitalausgabemodul DO 4xDC24V/0.5A,<br>Standard, unterstützt Taktsynchronität;<br>auch als SIPLUS-Baugruppe mit                                                                                                    |

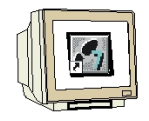

24. Nun muss dem IO- Device, nachdem dieses markiert wurde, noch die IP- Adresse zugewiesen werden. (→IE/PB Link → Zielsystem → Ethernet → Ethernet- Teilnehmer bearbeiten)

| HW Konfig - [SIMATIC 300(1) (            | (Konfiguration) ET2005_IE_PB<br>Zielsystem Apsicht Extras Fenste                           | _LINK]<br>er Hilfe |                                                |                                             |                                                                                |
|------------------------------------------|--------------------------------------------------------------------------------------------|--------------------|------------------------------------------------|---------------------------------------------|--------------------------------------------------------------------------------|
|                                          | Laden in Baugruppe<br>Laden in PG                                                          | Ctrl+L             |                                                | -                                           |                                                                                |
| □ (0) UR                                 | Baugruppen-Identifikation laden<br>Baugruppen-Identifikation laden in                      | PG                 | IET-IO-System (100)                            | S <u>u</u> chen:                            |                                                                                |
| 2 CPU 315F-2 PN/D                        | Gestörte Baugruppen                                                                        |                    |                                                | Profil:                                     | Standard 💌                                                                     |
| X7 MH7DP<br>X2 PN-10<br>3<br>4<br>5<br>6 | Baugruppenzustand<br>Betriebszustand<br>Urlöschen<br>Uhrzeit stellen<br>Beobachten/Steuern | Ctrl+D<br>Ctrl+I   |                                                |                                             | D0 200 AC24230<br>200 DC24V/0,<br>200 DC24V/0,<br>200 DC24V/0,<br>200 DC24V/0, |
|                                          | Firmware aktualisieren                                                                     |                    |                                                |                                             | 2D0 DC24V/0,5<br>2D0 DC24V/2A                                                  |
|                                          | Gerätenamen auf Memory Card spe                                                            | eichern            |                                                |                                             | 2D0 DC24V/24                                                                   |
|                                          | Ethernet                                                                                   | •                  | Ethernet-Teilnehmer bearbei                    | ten                                         | 200 DC24V/2A                                                                   |
| (1) IE-PB-Link                           | PROFIBUS                                                                                   | •                  | Gerätenamen überprüfen<br>Gerätenamen vergeben |                                             | 2RO NO DC24<br>2RO NO DC24<br>2RO NO /NC DC                                    |
| Steckplatz                               | ellnummer Diagnoseadresse                                                                  |                    | 1                                              |                                             | 4 F-D0 DC24V/                                                                  |
| 0 📕 IE FB-Link 6GK1                      | 411-54.800 2043*                                                                           |                    |                                                |                                             | 4 F-D0 DC24V/                                                                  |
| <u>1</u> PROFIBULGGK1                    | 1 411-54.B00   2044*                                                                       |                    |                                                |                                             | 4D0 DC24V/0.                                                                   |
|                                          |                                                                                            |                    |                                                |                                             |                                                                                |
|                                          |                                                                                            |                    |                                                | 6ES713<br>Digitalau<br>4xDC24\<br>unterstüt | 2-4BD00-0AA0<br>sgabemodul D0<br>//0.5A, Standard,<br>zt Taktsynchronität; ↓   |
| Zeigt die Adresse der Teilnehmer am Et   | hernet zum Ändern an.                                                                      |                    |                                                |                                             | 1                                                                              |

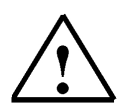

**Hinweis:** Stellen Sie sicher, dass Ihr Programmiergerät mit der IE/PB Link über Ethernet verbunden ist. Voraussetzung hierfür ist, dass die PG/PC- Schnittstelle auf TCP/IP eingestellt ist und die Netzwerkkarte des PCs richtig konfiguriert ist. Z.B.: IP- Adresse 192.168.1.99, Subnetz 255.255.255.0 und Router- Adresse 192.168.1.1. (Siehe Modul E02!)

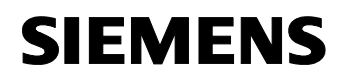

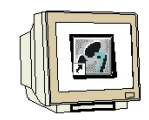

25. In dem folgenden Dialog suchen wir nun nach allen Online über Ethernet erreichbaren Teilnehmern. (→ Durchsuchen)

| net Huresse rei                                                                                                    | yeven                                                        |                                              |
|----------------------------------------------------------------------------------------------------|--------------------------------------------------------------|----------------------------------------------|
| taufende Station w                                                                                                    | lählen                                                       |                                              |
|                                                                                                    |                                                              | Online erreichbare Baugruppen                |
| AC-Adresse:                                                                                                    |                                                              | Durchsuchen                                  |
| Konfiguration einste                                                                                                    | ellen                                                        |                                              |
| IP-Parameter verv                                                                                                    | venden                                                       |                                              |
|                                                                                                    |                                                              | Netzübergang                                 |
| IP-Adresse:                                                                                                    |                                                              | Keinen Router verwenden                      |
|                                                                                                    |                                                              |                                              |
| Subnetmaske:                                                                                                    |                                                              | C Router verwenden                           |
| Subnetmaske:<br>'IP-Adresse von ei                                                                                                    | Zurücksetzen                                                 | C Router verwenden Adresse:                  |
| Subnetmaske:<br>IP-Adresse von ei<br>identiliziert über<br>© Client-ID                                                                 | T Zurücksetzen  T Zurücksetzen  MAC Adresse                  | C Router verwenden<br>Adresse:               |
| Subnetmaske:<br>IP-Adresse von ei<br>identiliziert über<br>© Client-ID<br>Client-ID:                                                   | Zurücksetzen nem DHCP-Server beziehen     MAC Adresse        | C Router verwenden<br>Adresse:               |
| Subnetmaske:<br>) IP-Adresse von ei<br>identifiziert über<br>© Client-ID<br>Client-ID:<br>IP-Konfiguration zu                          | C MAC Adresse                                                | Router verwenden     Adresse     Geräteneme  |
| Subnetmaske:<br>IP-Adresse von ei<br>identifiziert über<br>© Client-ID<br>Client-ID:<br>IP-Konfiguration zu<br>eibename van den den zu | Zurücksetzen      MAC Adresse      Weisen                    | Router verwenden     Adresse     Geräteneme  |
| Subnetmaske:<br>) IP-Adresse von ei<br>identiliziert über<br>© Client-ID<br>Client-ID:<br>IP-Konfiguration zu<br>erätename vergeber    | T Zurücksetzen nem DHCP-Server beziehen  MAC Adresse  weisen | Router verwenden     Adresse     Geräteneme  |
| Subnetmaske:<br>'IP-Adresse von ei<br>identiliziert über<br>© Client-ID<br>Client-ID:<br>IP-Konfiguration zu<br>erätename vergeber     | T Zurücksetzen nem DHCP-Server beziehen  MAC Adresse  weisen | Router verwenden     Adresse:     Gerätename |

26. Kurze Zeit nach dem **,Starten'** der Suche werden sämtliche im Netz erreichbaren Teilnehmer mit Ihren MAC- Adressen angezeigt. Sind schon IP- Adressen vergeben so werden diese ebenfalls dargestellt. Wählen Sie hier nun das **,IE/PB Link'** aus. (→ Starten → IE/PB Link → OK)

| Netz durchsuchen - | 1 Teilnehmer |                    |            |            | × |
|--------------------|--------------|--------------------|------------|------------|---|
| Starten            | IP-Adresse   | MAC-Adresse        | Gerätetyp  | Gerätename |   |
| Anhalten           | 132.160.0.0  | 00-00-00-34-01-04  | IC/FD LINK | IE-FD-LINK |   |
|                    |              |                    |            |            |   |
|                    |              |                    |            |            |   |
|                    |              |                    |            |            |   |
|                    |              |                    |            |            |   |
|                    |              |                    |            |            |   |
| Binken             |              |                    |            |            |   |
| Dirikon            | MAC Advance  |                    |            |            | 1 |
|                    | MAL-Adfesse: | J08-00-06-94-C1-C4 | ţ          |            |   |
|                    |              |                    | Abbrech    |            | - |
| UK                 |              |                    | Abbreche   | en Hilte   |   |

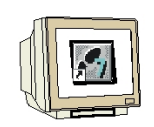

27. Im folgendes Fenster können Sie nun Ihrem Gerät die ,IP- Adresse' zuordnen und die ,Subnetzmaske' festlegen. Optional kann für Netzübergreifende Kommunikation auch eine ,Router- Adresse' ausgewählt werden. Nachdem Sie die ,IP-Konfiguration zuweisen' konnten bestätigen Sie die Meldung mit ,OK' und ,schließen' Sie den Dialog. (→ IP- Adresse: 192.168.1.11 → Subnetzmaske: 255.255.255.0 → Router verwenden → Adresse: 192.168.1.11 → IP-Konfiguration zuweisen' → OK → Schließen).

| I taufende Station #                                                                                                    | vählen                   |                               |                             |
|----------------------------------------------------------------------------------------------------|--------------------------|-------------------------------|-----------------------------|
|                                                                                                    |                          | Online erreich                | oare Baugruppen             |
| AC-Adresse:                                                                                                    | 08-00-06-94-C1-C4        | Durchsuche                    | in                          |
| Konfiguration einst                                                                                                    | ellen                    |                               |                             |
| IP-Parameter verv                                                                                                    | venden                   |                               |                             |
| ID Advance:                                                                                                    |                          | Netzübergan                   | g                           |
| IF-Hulesse.                                                                                                    | 192.168.1.11             | C Keinen R                    | outer verwenden             |
| Subnetmaske:                                                                                                    | 255.255.255.0            | <ul> <li>Router vi</li> </ul> | erwenden                    |
|                                                                                                    | Zurücksetzen             | Adresse:                      | 192.168.1.1                 |
| IP-Adresse von ei                                                                                                    | nem DHCP-Server beziehen |                               |                             |
| `IP-Adresse von ei<br>identifiziert über<br>@ Client/D<br>Client-ID:                                                          | nem DHCP-Server beziehen | c                             | Gerätename                  |
| Client/ID:<br>Client/ID:<br>Client/ID:<br>Client/ID:                                                                          | nem DHCP-Server beziehen | c                             | Gerätename                  |
| IP-Adresse von ei<br>identifiziert über<br>Client-ID<br>Client-ID:<br>IP-Konfiguration zu<br>erätename vergeber               | nem DHCP-Server beziehen | c                             | Gerätename                  |
| IP-Adresse von ei<br>identifiziert über<br>Client-ID<br>Client-ID:<br>IP-Konfiguration zu<br>erätename vergeber<br>Serätename | nem DHCP-Server beziehen | 0                             | Gerätename<br>Name zuweisen |
| IP-Adresse von ei<br>identifiziert über<br>Client-ID<br>Client-ID:<br>IP-Konfiguration zu<br>erätename vergeber<br>äerätename | nem DHCP-Server beziehen | 0                             | Geräteneme<br>Name zuweisen |

| <b>į</b> ) | Die Parameter wurden erfolgre<br>Beachten Sie bitte die Hinweis<br>Meldung. | eich übertragen.<br>se in der Hilfe zu dieser |   |
|------------|-----------------------------------------------------------------------------|-----------------------------------------------|---|
|            |                                                                             | 1136-                                         | 1 |

28. Nun muss noch dem IO- Device der **,Gerätename vergeben'** werden, nachdem dieses markiert wurde. (→IE/PB Link → Zielsystem → Ethernet → Gerätenamen vergeben)

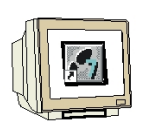

| 🔣 HW Konfig - [SIMATIC 300(1)             | (Konfigurati                                                       | on) ET2005_IE_PB_L                                     | INK]             |                                |                                                |                                                                                         |
|-------------------------------------------|--------------------------------------------------------------------|--------------------------------------------------------|------------------|--------------------------------|------------------------------------------------|-----------------------------------------------------------------------------------------|
| D Station Bearbeiten Einfügen             | Zielsystem 4                                                       | nsicht Extras Fenster                                  | Hilfe            |                                |                                                | _ 8 ×                                                                                   |
|                                           | Laden in Ba<br>Laden in PO                                         | ugruppe<br>5                                           | Ctrl+L           |                                |                                                |                                                                                         |
| == (0) UR<br>1                            | Baugruppe<br>Baugruppe                                             | n-Identifikation laden<br>n-Identifikation laden in PC | ā                | JET-10-System (100)            | Suchen:                                        | <u></u> <u>n</u> †ni                                                                    |
| 2 CPU 315F-2 PN/D Gestörte Baugruppen     |                                                                    |                                                        |                  | Profil:                        | Standard 💌                                     |                                                                                         |
| X1 MIH/DP<br>X2 PN-IO<br>3<br>4<br>5<br>6 | Baugruppe<br>Betriebszu:<br>Urlöschen,<br>Uhrzeit ste<br>Beobachte | nzustand<br>itand<br>len<br>ı/Steuern                  | Ctrl+D<br>Ctrl+I |                                |                                                | D0     2D0 AC24.230     2D0 DC24V/0;     2D0 DC24V/0;     2D0 DC24V/0;     2D0 DC24V/0; |
|                                           | Firmware a                                                         | ktualisieren                                           |                  |                                |                                                | 2D0 DC24V/0,<br>2D0 DC24V/2A                                                            |
|                                           | Gerätenam                                                          | en auf Memory Card speic                               | hern             |                                |                                                | 2D0 DC24V/24                                                                            |
|                                           | Ethernet                                                           |                                                        | Þ                | I<br>Ethernet-Teilnehmer bearb | eiten                                          | 2D0 DC24V/24                                                                            |
|                                           | PROFIBUS                                                           |                                                        | •                | Gerätenamen überprüfen         |                                                | 2R0 N0 DC24                                                                             |
| (1) IE-PB-Link                            | Servicedat                                                         | en speichern                                           |                  | Gerätenamen vergeben           |                                                | 2R0 N0/NC D0                                                                            |
| Steckplatz Baug Bes                       | tellnummer                                                         | Diagnoseadresse                                        |                  |                                |                                                | 4 F-D0 DC24V/                                                                           |
| 0 📕 IE-FB-Link GGK                        | 1 411-54800                                                        | 2043*                                                  |                  |                                |                                                | 4 F-D0 DC24V/                                                                           |
| 1 FROFIBUL GGK                            | 1 411-548.00                                                       | 2044*                                                  |                  |                                |                                                | 4D0 DC24V/0,1                                                                           |
|                                           |                                                                    |                                                        |                  |                                |                                                |                                                                                         |
|                                           |                                                                    |                                                        |                  |                                | 6ES7 13<br>Digitalau:<br>4xDC24v<br>unterstüt: | 2-4BD00-0AA0<br>sgabemodul D0<br>//0.5A, Standard,<br>zt Taktsynchronität;              |
| Verashe von PROETNET TO Device-Ce         | rätenamen                                                          |                                                        |                  |                                |                                                |                                                                                         |

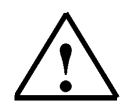

**Hinweis:** Stellen Sie sicher, dass Ihr Programmiergerät mit der IE/PB Link über Ethernet verbunden ist. Voraussetzung hierfür ist, dass die PG/PC- Schnittstelle auf TCP/IP eingestellt ist und die Netzwerkkarte des PCs richtig konfiguriert ist. Z.B.: IP- Adresse 192.168.1.99, Subnetz 255.255.255.0 und Router- Adresse 192.168.1.1. (Siehe Modul E02!)

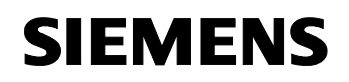

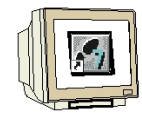

29. Jetzt muss das **,IE/PB Link**' ausgewählt werden um den **,Name zuweisen**' zu können. (→IE/PB Link → Name zuweisen)

| ierätenamen  | vergeben             |            |               |                | ×                                                                        |
|--------------|----------------------|------------|---------------|----------------|--------------------------------------------------------------------------|
| Gerätename:  | IE-P8-Link           | •          | Gerätetyp:    | IE/PB Link     |                                                                          |
| Vorhandene G | eräte:               |            |               |                |                                                                          |
| IP-Adresse   | MAC-Adresse          | Gerätetyp  | Gerätenam     | e              | Name zuweisen                                                            |
| 192.168.1.11 | 08-00-06-94-C1-C4    | IE/PB Link | IE-P8-Link    |                | Teilnehmer-Blinktest<br>Dauer (Sekunden): 3 💌<br>Blinken ein Blinken aus |
| nur Geräte   | gleichen Typs anzeig | en 🗖 nur G | ieräte ohne l | Namen anzeiger |                                                                          |
| Aktualisie   | Expo                 | rtieren    |               |                |                                                                          |
| Schließen    | J                    |            |               |                | Hilfe                                                                    |

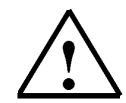

- **Hinweis:** Sind mehrere IO- Devices im Netzwerk, kann das Gerät anhand der aufgedruckten MAC- Adresse identifiziert werden.
- 30. Der neue Gerätename wird dann in dem Bereich ,Vorhandene Geräte' angezeigt. ,Schließen' Sie dann den Dialog. (→ Schließen)

|              | vergeben             |            |               |                |                                                                          |
|--------------|----------------------|------------|---------------|----------------|--------------------------------------------------------------------------|
| ierätename:  | IE-PB-Link           | -          | Gerätetyp:    | IE/PB Link     | ]                                                                        |
| forhandene G | eräte:               |            |               |                |                                                                          |
| IP-Adresse   | MAC-Adresse          | Gerätetyp  | Gerätenam     | e              | Name zuweisen                                                            |
| 132,168,1,11 | 08-00-08-34-01-04    | IE/PB LINK | IE-PD-LINK    |                | Teilnehmer-Blinktest<br>Dauer (Sekunden): 3 💌<br>Blinken ein Blinken aus |
| nur Geräte   | gleichen Typs anzeig | en 🗖 nur G | ieräte ohne l | Namen anzeiger | 1                                                                        |

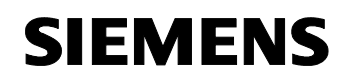

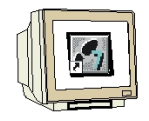

31. Die Konfigurationstabelle kann nun durch einen Klick auf , mit in die SPS geladen werden.

Dabei sollte der Betriebsartenschalter an der CPU auf Stop stehen ! (  $\rightarrow$ 

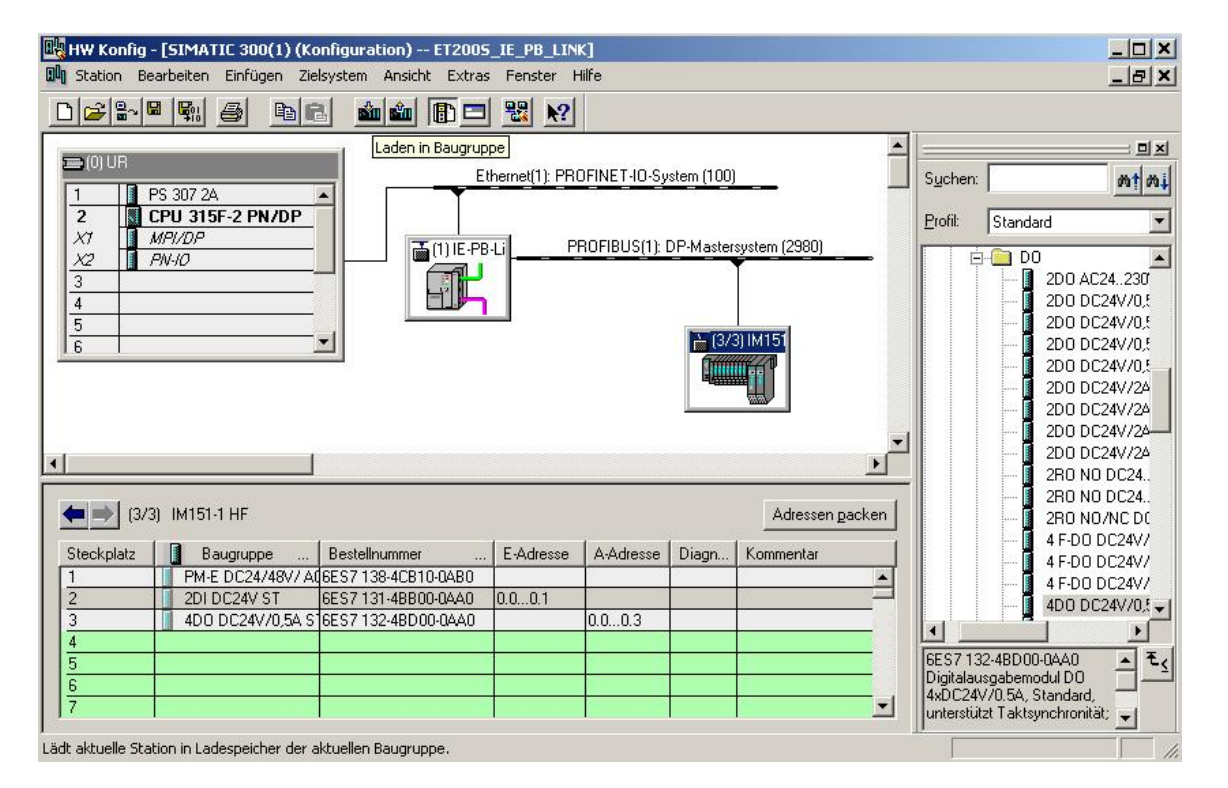

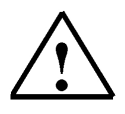

Hinweis: Stellen Sie sicher, dass Ihr Programmiergerät mit der CPU über Ethernet verbunden ist!

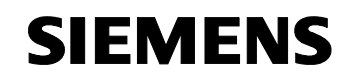

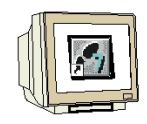

32. Die CPU 315F-2 PN/DP wird als Zielbaugruppe des Ladevorgangs bestätigt. ( $\rightarrow$  OK)

|                 | Irager | Steckplatz |
|-----------------|--------|------------|
| PU 315F-2 PN/DP | 0      | 2          |
|                 |        |            |
|                 |        |            |
|                 |        |            |
|                 |        |            |
|                 |        |            |
|                 |        |            |
|                 |        |            |
|                 |        |            |
|                 |        |            |
| \lles markieren |        |            |

33. Im folgenden Dialog kann man sich die angeschlossenen Geräte im Netz **,Anzeigen'** lassen . (→ Anzeigen)

| eilnehmeradress     | e auswählen            |                        |                 | 3            |
|---------------------|------------------------|------------------------|-----------------|--------------|
| Über welche Teilneł | nmeradresse ist das P( | G mit der Baugruppe CF | PU 315F-2 PN/DI | P verbunden? |
| Baugruppenträger:   |                        |                        |                 |              |
| iteckplatz:         | 2 -                    |                        |                 |              |
| ielstation:         | 🖲 Lokal                |                        |                 |              |
|                     | C Über Netzüberg       | ang zu erreichen       |                 |              |
| Anschluß an Zielst  | ation eingeben:        |                        |                 |              |
| IP-Adresse          | MAC-Adresse            | Baugruppentyp          | Stationsname    | CPU-Name     |
| rreichbare Teilnehr | ner.                   |                        |                 |              |
| пк                  |                        | Anzeigen               | Abbrechen 1     | Hilfo        |

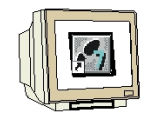

34. Die MAC- Adresse der CPU im Ethernet- Netz wird dann angewählt. Sind Sie nur mit einer CPU verbunden, so können Sie gleich mit **,OK'** übernehmen. (→ OK)

| Feilnehmeradresse auswählen 🗶 🗶                                                       |                     |               |              |          |  |
|---------------------------------------------------------------------------------------|---------------------|---------------|--------------|----------|--|
| Über welche Teilnehmeradresse ist das PG mit der Baugruppe CPU 315-2 PN/DP verbunden? |                     |               |              |          |  |
| Baugruppenträger:<br>Steckplatz:                                                      | 0 =                 |               |              |          |  |
| Zielstation:                                                                          | C Über Netzübergang | zu erreichen  |              |          |  |
| Anschluß an Zielst                                                                    | ation eingeben:     |               |              |          |  |
| IP-Adresse                                                                            | MAC-Adresse         | Baugruppentyp | Stationsname | CPU-Name |  |
| 192.168.1.10                                                                          | 08-00-06-68-9A-1C   | CPU 315-2PN   | SIMATIC 3    | CPU 315  |  |
| Erreichbare Teilnehr                                                                  | ner:                |               |              |          |  |
| 192.168.1.10                                                                          | 08-00-06-68-94-1C   | CPU 315-2PN   | SIMATIC 30   | CPU 315  |  |
| 4                                                                                     |                     |               |              | ►        |  |
|                                                                                       | Akt                 | ualisieren    |              |          |  |
| ОК                                                                                    |                     |               | Abbrechen    | Hilfe    |  |

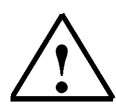

**Hinweis:** Sind mehrere IO- Controller im Netzwerk, kann das Gerät anhand der aufgedruckten MAC- Adresse identifiziert werden.

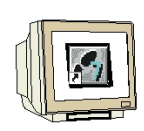

35. Jetzt muss dem IO- Controller noch die richtige IP- Adresse zugewiesen werden falls diese noch nicht richtig eingestellt ist. Bestätigen Sie das in folgendem Dialog mit ,Ja,. (→ Ja)

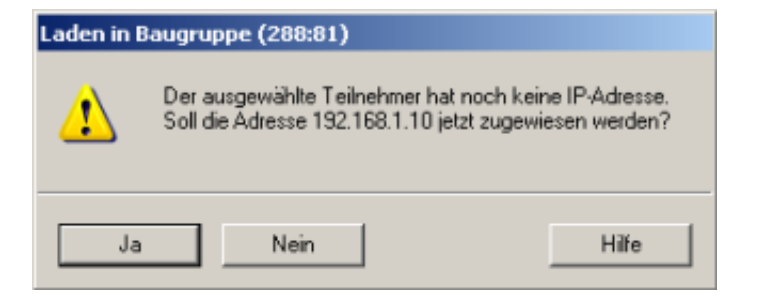

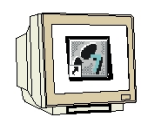

36. Nachdem die Hardwarekonfiguration geladen wurde, kann mit der Erstellung des Programms begonnen werden. Aus dem **,SIMATIC Manager'** muss man nun den Baustein **,OB1'** mit einem Doppelklick öffnen ( → OB1)

| SIMATIC Manager - [ET2005_IE_PB                                                                   | B_LINK F:\0_57_Proje               | kte\ET2005_I]         |                                                                                                    |             |
|---------------------------------------------------------------------------------------------------|------------------------------------|-----------------------|----------------------------------------------------------------------------------------------------|-------------|
| 🛃 Datei Bearbeiten Einfügen Zielsyst                                                              | em Ansicht Extras Fe               | nster Hilfe           |                                                                                                    | _ 8 ×       |
|                                                                                                   |                                    | 🗰 主 🛛 < Kein Filter > | · 70 -                                                                                                    |             |
| ET200S_IE_PB_LINK<br>SIMATIC 300(1)<br>CPU 315F-2 PN/DP<br>S7-Programm(1)<br>Quellen<br>Bausteine | Objektname<br>Systemdaten<br>■ OB1 | Symbolischer Name     | Erstellsprache<br>                                                                                                    | Größe i     |
| Drücken Sie E1, um Hilfe zu erbalten                                                              |                                    | TCP/IP -> Peak        | ek RTI 8139/810v F                                                                                                    | 38 Byl      |
| production bion 1, annuale 20 citial(citi                                                         |                                    | per / Kear            | Control of the state of the state of the sta | 100 Dy. //, |

37. Die **,Erstellsprache FUP'** wählen und mit **,OK'** übernehmen. ( $\rightarrow$  FUP  $\rightarrow$ OK)

| Eigenschaften - Organisa             | tionsbaustein                 |                     | ×        |
|--------------------------------------|-------------------------------|---------------------|----------|
| Allgemein - Teil 1 Allgeme           | in - Teil 2 Aufrufe Attribute |                     |          |
| Name:                                | 081                           |                     |          |
| Symbolischer Name:                   |                               |                     |          |
| Symbolkommentar:                     |                               |                     |          |
| Erstellsprache:                      | FUP                           |                     |          |
| Projektpfad:                         |                               |                     |          |
| Speicherort des Projekts:            | F:\0_S7_Projekte\ET200S_1     |                     |          |
| <b>5</b>                             | Code                          | Schnittstelle       |          |
| Erstellt am:<br>Zuletzt geändert am: | 07.02.2001 15:03:43           | 15.02.1996 16:51:12 |          |
| Kommentar:                           | "Main Program Sweep (Cycle)"  |                     | <u> </u> |
|                                      |                               |                     | ¥        |
| ОК                                   |                               | Abbrechen           | Hilfe    |

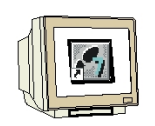

38. Mit 'KOP, AWL, FUP- S7 Bausteine programmieren' haben Sie jetzt einen Editor, der Ihnen die Möglichkeit gibt Ihr STEP 7-Programm entsprechend zu erstellen. Hierzu ist der Organisationsbaustein OB1 mit dem ersten Netzwerk bereits geöffnet worden. Um Ihre ersten Verknüpfungen erstellen zu können müssen Sie das erste Netzwerk markieren. Jetzt können Sie Ihr erstes STEP 7- Pogramm schreiben. Einzelne Programme werden in STEP 7 üblicherweise in Netzwerke unterteilt. Sie öffnen ein neues Netzwerk, indem Sie auf das Netzwerksymbol

Das zu testende STEP 7- Programm kann jetzt in die SPS geladen werden.

In unserem Fall ist das lediglich der OB1. Organisationsbaustein speichern ,  $\square$  und auf Laden ,  $\square$  klicken. Dabei sollte der Schlüsselschalter der CPU auf STOP stehen! ( $\rightarrow$ ,  $\square$   $\rightarrow$   $\square$ )

| KOP/AWL/FUP - [OB1 ET2005_IE_PB_LINK\SIMATIC 300(1)\CPU 315-          | 2 PN/DP]                                                                                                    |
|-----------------------------------------------------------------------|----------------------------------------------------------------------------------------------------|
| 🕞 Datei Bearbeiten Einfügen Zielsystem Test Ansicht Extras Fenster Hi | feX                                                                                                    |
|                                                                       | »! 🗖 🛤 Reference 🕅                                                                                                    |
| Schnittstelle<br>Schnittstelle<br>TEMP<br>TEMP<br>TEMP                | le '                                                                                                    |
| OBl : "Main Program Sweep (Cycle)"<br>Rommentar:<br>Network 1: Titel: | Experimentary of the second second seco |
| Kommentar:                                                            |                                                                                                    |
|                                                                       |                                                                                                    |
| X A Cope                                                              | randeninfo $\lambda$ 5: Steuern $\lambda$ 6: Diagnose $\lambda$ 7: Vergleich                                                                                                    |
| Drucken Sie F1, um Hilfe zu erhalten.                                 | Softine Abs < 5.2 Nw 1 Eining And                                                                                                    |

39. Durch Schalten des Betriebsartenschalters auf RUN wird das Programm gestartet und nach einem Klick auf das Symbol , für Beobachten kann das Programm im ,**OB1**' beobachtet werden.

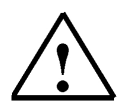

**Hinweis:** Stellen Sie sicher, dass die CPU mit dem IE/PB Link über Ethernet und dieser mit der ET200S über PROFIBUS verbunden ist!